## チャートの印刷

## MATRIX TRADER

## ①チャートの印刷画面を開く方法は3種類あります。

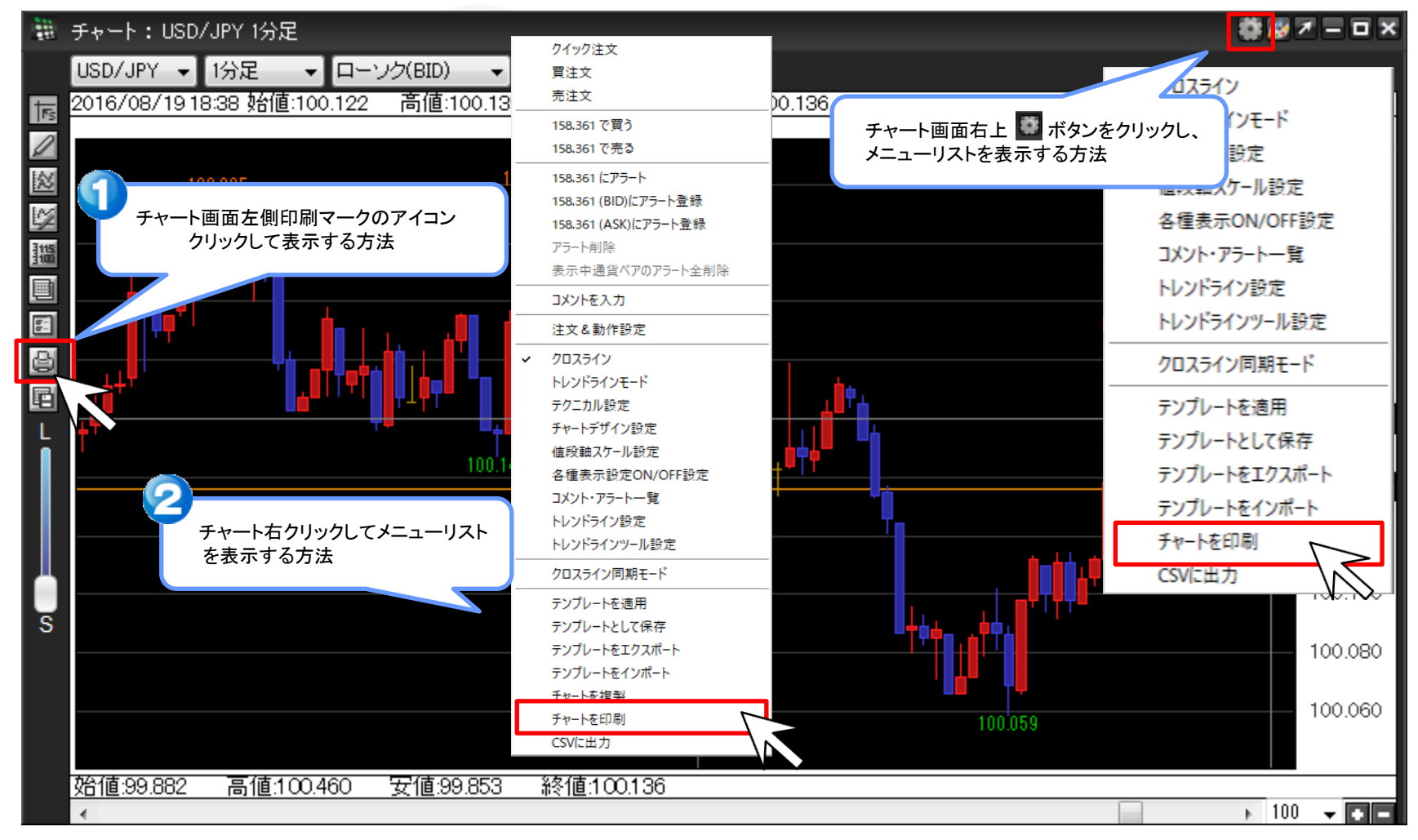

## ②【印刷】画面が表示されました。 プリンターの選択・詳細設定はこの画面から行うことができます。 ※選択できるプリンターの種類や詳細設定の内容は、ご利用のパソコンで登録しているプリンターによって異なります。

| 100  | チャート: USD/JPY 1                       | 分足                                                   | 🏶 🐼 🛪 🗕 🗆 🗙        |
|------|---------------------------------------|------------------------------------------------------|--------------------|
|      | USD/JPY 👻 1分足                         | ▼ ローソク(BID) ▼ / / ▼ 検索                               |                    |
| at l | 2016/08/1918:38                       | 🚽 印刷                                                 | ご利用のパソコンで設定されている   |
| D    |                                       | 全般                                                   | プリンターが表示されます。      |
| 22   | 100.235                               |                                                      | 100.240            |
| L)   | i i i i i i i i i i i i i i i i i i i |                                                      |                    |
| 115  | ╶╴╴╴                                  |                                                      | 100.220            |
|      | <b>64. 6</b> 7                        | EPSON LP-/300 ENCINCA MINOLIA C                      | ment Write 100.200 |
| 8    | <b>TQT</b>                            |                                                      | b b                |
| ð    |                                       |                                                      | 200.180            |
|      | U <sup></sup>                         |                                                      |                    |
| L    | † <b>T</b>                            | ロメント: 印刷の詳細設定ができます。 プリンター(<br>※選択したプリンターにより、設定画      | D検索(D)             |
|      |                                       | ~ページ範囲 面は異なります。                                      | 100.196            |
|      |                                       | ◎ すべて(L) 部数(C): 1                                    |                    |
|      |                                       | <ul> <li>○ 選択した部分(I)</li> <li>○ 現在のページ(U)</li> </ul> | 100.120            |
|      |                                       | ○ページ指定(G): 部単位で印刷(○)                                 | の即故物が記字できます。100    |
| S    |                                       | 11                                                   | 印刷校数が設定してより。       |
|      |                                       |                                                      |                    |
|      |                                       |                                                      | 100.060            |
|      |                                       | 日本(ビ) キャンセル                                          | 週用( <u>A</u> )     |
|      | 始値:99.882 高1                          | <b>1</b> 100.460 安値:99.853 終値:100.136                |                    |
|      | <                                     |                                                      | ► 100 <b></b>      |

③印刷設定が完了すれば、画面下部にある【印刷】をクリックします。 印刷が始まります。

|     | チャート:USD/JPY 1分足                         | 🕸 🐼 7                                                                                                    | ×                                        |
|-----|------------------------------------------|----------------------------------------------------------------------------------------------------|------------------------------------------|
| ज्ञ | USD/JPY 		 1分足<br>2016/08/1918:38 始値:100 |                                                                                                    |                                          |
|     |                                          | 全般<br>プリンターの選択<br>● プリンターの追加<br>● Fax<br>● EPSON LP-7500<br>● KONICA MINOLTA C650 Series<br>● EPSON LP-S3200<br>● Microsoft XPS Document Writs<br>・<br>・<br>状態: 準備完了<br>- ファイルへ出力(E)<br>詳細設定(E)<br>場所:<br>コメント: | 100.240<br>100.220<br>100.200<br>100.180 |
|     |                                          | ページ範囲<br>● すべて(L)<br>● 選択した部分(T) ● 現在のページ(U)<br>● ページ指定(G):<br>1 →<br>1 2 3 3                                                                                                    | 100.136<br>100.120<br>100.100<br>100.080 |
|     | 始値:99.882 高値:100.46<br>∢                 | 印刷(P) キャンセル 適用(A)<br>50 安値:99.853 終値:100.136<br>100                                                                                                    | 100.060                                  |